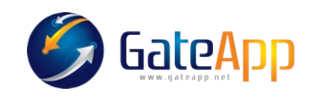

## Cancellazione di una Vendita

Per procede alla **Vendita di un Servizio** occorre andare sul profilo del cliente ed eseguire i seguenti passaggi:

- 1. AGGIUNGERE IL SERVIZIO DESIDERATO  $\rightarrow$  SERVIZI  $\rightarrow$  + SERVIZIO
- 2. CONFERMARE LA VENDITA
- 3. CONFERMARE IL PAGAMENTO con la modalità desiderata
- 4. GENERARE LA RICEVUTA FISCALE  $\rightarrow$

| GESTIONE RICEVUTE    |                  | 1                        | × |
|----------------------|------------------|--------------------------|---|
| Tipo di documento    | M                | odello di documento      |   |
| RICEVUTA NON FISCALE | PER ASSOCIAZIONE | RICEVUTA VENDITA SERVIZI | ~ |
| Numero ricevuta      | Data ricevuta    | Codice lotteria          |   |
|                      | gg/mm/aaaa       |                          |   |
| Numerazione manuale  | No               |                          |   |
| ≯ GENERA             |                  | A – ELIMINA              |   |
|                      |                  |                          |   |

Per **Cancellare una Vendita** di un servizio occorre procedere a ritroso:

1. ELIMINARE LA RICEVUTA FISCALE cliccando sul simbolo <sup>\$</sup> del servizio da cancellare e poi su quello di Gestisci Ricevuta

| \$ LISTA MOVIMENTI |         |          |          |            |               | + Pianificazion | e 🕂 Rate | + Pagamento |
|--------------------|---------|----------|----------|------------|---------------|-----------------|----------|-------------|
| SCADENZA           | IMPORTO | MODALITÀ | STATO    | DATA       | MOD           |                 |          |             |
| 10/01/2024         | 400.00  | BANCOMAT | ESEGUITO | 10/01/2024 | <b>1</b> 1154 |                 |          |             |
|                    |         | ·        | 1.       | ·          |               | $\smile$        |          | < 1 >       |

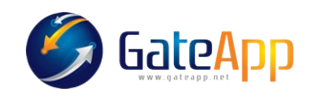

## Col tasto ELIMINA procedere quindi alla cancellazione della ricevuta

| GESTIONE RICEVUTE                |               |                      |                 | × |
|----------------------------------|---------------|----------------------|-----------------|---|
| Tipo di documento                |               | Modello di documento | 0               |   |
| RICEVUTA NON FISCALE PER ASS     | SOCIAZIONE 🗸  | RICEVUTA VENE        | DITA SERVIZI    | ~ |
| Numero ricevuta                  | Data ricevuta |                      | Codice lotteria |   |
| 2                                | 10/01/2024    |                      |                 |   |
| Numerazione manuale No           |               |                      |                 |   |
| <ul> <li>SALVA / APRI</li> </ul> | 🔺 IN          |                      | - Elimina       |   |
|                                  |               |                      |                 |   |

2. ELIMINARE IL PAGAMENTO cliccando sul tasto MODIFICA e togliere l'incassato, SI → NO. Quindi [Conferma]

| NUOVO PAGAMENTO              |                            |
|------------------------------|----------------------------|
| Metodo di pagamento          |                            |
| BANCOMAT                     | *                          |
| EUR 400,00                   | Incassato<br>No            |
| 0 giorni                     | ~                          |
| Scadenza rata                | Incasso contabilità        |
| 10/01/2024                   | 10/01/2024                 |
| Causale                      |                            |
| FITNESS OPEN (ANNUALE) - DAI | _ 10/01/2024 AL 09/01/2025 |
|                              |                            |
|                              | Chiudi 🗸 Conferma          |

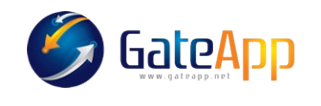

Cliccare quindi in alto a dx ANNULLA PAGAMENTI quindi confermare l'operazione

## 3. ANNULLARE LA VENDITA

Sotto LISTA MOVIMENTI cliccare il pulsante elimina – poi col pulsante ANNULLA VENDITA. Si torna così all'elenco dei SERVIZI ATTIVI; il simbolo del pagamento da verde sarà ora grigio.

## 4. ELIMINARE IL SERVIZIO

A questo punto per eliminare il Servizio dall'elenco degli attivi, cliccare sulla riga del servizio, poi col pulsante in alto a dx  $\equiv$  fare ELIMINA. In questo modo la riga del servizio verrà cancellata.